# Quick Tips for Local Organization Admininstrators

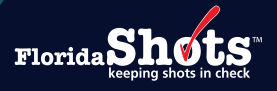

**APRIL 25, 2025** 

# **Quick Content Finder**

| 1. Personnel List Maintenance                | 2  |
|----------------------------------------------|----|
| 2. Add New User                              | 2  |
| 3. Add Service Site Responsibilities to User | 4  |
| 4. Activate User Account                     | 5  |
| 5. Terminate User Access                     | 6  |
| 6. Unlock User Account                       | 7  |
| 7. Edit Contact Information                  | 8  |
| 8. User Confirmation                         | 8  |
| 9. Unlocking Patient Records                 | 10 |

Enrolled organizations have one or more staff members designated as a Local Organization Administrator (LOA) to maintain their Florida SHOTS account. This includes access to the organization's Personnel List where other staff members can be added or terminated from the account. The Personnel List should be reviewed routinely to ensure only those authorized users have access to Florida SHOTS. This guide provides instructions for completing several important responsibilities for LOAs.

#### PERSONNEL LIST MAINTENANCE

# Add New User:

LOAs can add new users to the organization account by selecting **"Personnel List"** under the **"Administration"** menu option.

| Task List                                                                                                    |  |  |  |  |  |  |
|----------------------------------------------------------------------------------------------------|--|--|--|--|--|--|
| Patients                                                                                                    |  |  |  |  |  |  |
| Reminder Recall                                                                                                    |  |  |  |  |  |  |
| System Transactions                                                                                                    |  |  |  |  |  |  |
| Assess Imm Levels                                                                                                    |  |  |  |  |  |  |
| Reports                                                                                                    |  |  |  |  |  |  |
| Administration                                                                                                    |  |  |  |  |  |  |
|                                                                                                    |  |  |  |  |  |  |
| User Profile                                                                                                    |  |  |  |  |  |  |
| User Profile<br>Change Password                                                                                                    |  |  |  |  |  |  |
| User Profile<br>Change Password<br>Security Question Edit                                                                                    |  |  |  |  |  |  |
| User Profile<br>Change Password<br>Security Question Edit<br>Organization Edit                                                               |  |  |  |  |  |  |
| User Profile<br>Change Password<br>Security Question Edit<br>Organization Edit<br>Personnel List                                             |  |  |  |  |  |  |
| User Profile<br>Change Password<br>Security Question Edit<br>Organization Edit<br>Personnel List<br>Service Site List                        |  |  |  |  |  |  |
| User Profile<br>Change Password<br>Security Question Edit<br>Organization Edit<br>Personnel List<br>Service Site List<br>Login/Logout Report |  |  |  |  |  |  |

Select the "Add New Personnel Record" button from the "Organization Personnel List" page.

| Submit                                                    | Organi    | zation Perso       | nnel List         |              |                   |       |          |                    |            |       | • | Training Environ | ment     |
|-----------------------------------------------------------|-----------|--------------------|-------------------|--------------|-------------------|-------|----------|--------------------|------------|-------|---|------------------|----------|
| User: FATIMA<br>AVILES                                    |           |                    |                   |              | Authorize         | d Use | er/Perso | onnel List for: BE | ACH PEDIA  | TRICS |   |                  |          |
| Task List                                                 | Show P    | ersonnel           |                   |              |                   |       |          |                    |            |       |   |                  |          |
| Patients                                                  | Active Lo | cked Expired       | Inactive:         | only VEC:    | Include Terminate | d. 🗆  | R        | ofresh Personn     | el List    |       |   |                  |          |
| Reminder Recall                                           |           |                    |                   |              |                   |       |          |                    |            |       |   |                  |          |
| System Transactions                                       | Downlo    | ad Pareonnal Liet  | Add No            | w Dereonnel  | Record            |       | - 16     |                    |            |       |   |                  |          |
| Assess Imm Levels                                         | Downic    | ad r ersonner Elsi |                   | wir ersonner |                   |       |          |                    |            |       |   |                  |          |
| Reports                                                   | Sustem    | Name Last          | Name First        |              | IMM               | Gian  | Cartif   | Ctart              | Terminatio |       |   |                  | Password |
| Administration                                            | User ID A | Suffix             | Middle            | Title        | Provider          | 680   | 680      | VFC Date           | Date       | Role  |   | Status           | Exp.     |
| User Profile<br>Change Password<br>Security Question Edit |           | BROWN              | MARYANN,<br>JAYNE | ARNP         | Y                 | Y     | N        | Y 12/20/2010       |            |       |   | Active           |          |
| Personnel List                                            |           | LAMB               | BELLA             | MD           | Y                 | Y     | N        | Y 03/31/2020       |            |       |   | Active           |          |
| Service Site List                                         |           | LILIAN             | CASSANDRA         | MD           | Y                 | Y     | N        | Y 07/29/2019       |            |       |   | Active           |          |

Once on this page, administrators can enter the details about the new user. The information for medical providers should be entered in Florida SHOTS exactly how it appears on their medical license.

| ersonner maintenance                                                                                                    |                                                                                                    |                                                                                                    |                                                                                                    | V                                               | Training Environmen |
|----------------------------------------------------------------------------------------------------|----------------------------------------------------------------------------------------------------|----------------------------------------------------------------------------------------------------|----------------------------------------------------------------------------------------------------|-------------------------------------------------|---------------------|
| EACH PEDIATRICS                                                                                                    |                                                                                                    |                                                                                                    |                                                                                                    | Org Login Mode: Legacy                          | Login               |
|                                                                                                    |                                                                                                    | Add Authorized Use                                                                                                    | /Personnel Information                                                                                                    |                                                 |                     |
|                                                                                                    |                                                                                                    | Florida SHOTS is a confidential system.                                                                                                    | Only the name of a pers                                                                                                    | on is to be entered.                            |                     |
| Last Name:*                                                                                                    | MOSS                                                                                                    | First Name:                                                                                                    | KATHY                                                                                                    | Middle Name:                                    |                     |
| Prefix                                                                                                    | select 🗸                                                                                                    | Title                                                                                                    | MA                                                                                                    | Suffix:                                         |                     |
| Fundi Addama *                                                                                                    | KMOSS@INVALID.COM                                                                                                    |                                                                                                    |                                                                                                    | National Brovider ID:                           |                     |
| Specialty:                                                                                                    | - select N                                                                                                    |                                                                                                    |                                                                                                    | Medicaid Number:                                |                     |
| opecially.                                                                                                    |                                                                                                    | Other (specify):                                                                                                    |                                                                                                    | inculcula Humber.                               |                     |
| ledical License Data                                                                                                    |                                                                                                    |                                                                                                    |                                                                                                    |                                                 |                     |
| Prefix: V                                                                                                    |                                                                                                    | Number:                                                                                                    |                                                                                                    |                                                 | Medical Assistant:  |
|                                                                                                    |                                                                                                    |                                                                                                    |                                                                                                    |                                                 |                     |
| Florida SHOTS Applicant:                                                                                                    |                                                                                                    | Elorida SHOTS Contact                                                                                                    | •                                                                                                    |                                                 |                     |
| Start Data: *                                                                                                    | 01/17/2024                                                                                                    | Termination Date:                                                                                                    |                                                                                                    |                                                 |                     |
| start Date.                                                                                                    | Yes 🗸                                                                                                    | lemination bate.                                                                                                    | MOSSIK (Di                                                                                                    | colours as Provider ID for adverse events and   | shots divon)        |
| Immunization Provider: ^ L                                                                                                    | 163 7                                                                                                    | Provider Person ID:                                                                                                    | MUSSK (Di                                                                                                    | splays as Provider ID for adverse events and    | shots given)        |
| Certify Form 680: *                                                                                                    | No  V Medical profes                                                                                                    | sional is authorized to e-sign a Form 680                                                                                                    |                                                                                                    |                                                 |                     |
| Work Location:                                                                                                    | REACH PEDS                                                                                                    | 7                                                                                                    |                                                                                                    |                                                 |                     |
|                                                                                                    |                                                                                                    |                                                                                                    | Site where the staff mem                                                                                                    | iber usually works                              |                     |
| System User:                                                                                                    | Check the box if the S                                                                                                    | aff member will be signing in to Florida SHOT                                                                                                    | Site where the staff mem                                                                                                    | iber usually works                              |                     |
| System User:                                                                                                    | Check the box if the S<br>Immunization Provider<br>Vaccine Inventory/Mana<br>Data Entry/Clerical<br>Record Roview<br>Assessments/Reports                                                                                                    | gement                                                                                                    | Site where the staff mem                                                                                                    | Der usually works                               |                     |
| System User:<br>Reason for Access: *<br>Selected Reasons                                                                                                    | Check the box if the S     Immunization Provider     Vaccine Inventory/Mana     Data Entry/Clerical     Record Roview     Assessments/Reports     Data Entry/Clerical                                                                                                    | gement                                                                                                    | Site where the staff mem                                                                                                    | Der usually works                               |                     |
| System User:<br>Reason for Access: *<br>Selected Reasons<br>for Access:<br>Sustem Line: ID: *                                                                                                    | Check the box if the S     Immunization Provider     Vaccine Inventory/Mana     Data Entry/Clerical     MossRox                                                                                                    | gement                                                                                                    | Site where the staff mem S)                                                                                                    | Der usually works                               |                     |
| System User: 5<br>Reason for Access: *<br>Selected Reasons<br>for Access:<br>System User ID: *                                                                                                    | Check the box if the S     Check the box if the S     Immunization Provider     Vaccine Inventory/Mana     Data Entry/Cierical     Record Review     Assessments/Reports     Data Entry/Cierical     MOSSKXX     Duta Zname     MOSSKX                                                                                                    | gement                                                                                                    | Site where the staff mem S) 04/10/2024 (Logi                                                                                                    | in disabled as of this date)                    |                     |
| System User: C<br>Reason for Access: *<br>Selected Reasons<br>for Access:<br>System User ID: *<br>System User ID: *<br>Last Login:                                                                 | Check the box if the S     Check the box if the S     Immunization Provider     Vaccine Inventory/Mana     Data Entry/Cierical     Mosskxx     Ot/17/2024                                                                                                    | gement                                                                                                    | Old/10/2024           Old/10/2024           Old/10/2024                                                                                                    | in disabled as of this date)                    |                     |
| System User: C<br>Reason for Access: *<br>Selected Reasons<br>for Access:<br>System User ID: *<br>System User Start Date:<br>Last Login:<br>System Password: *                                     | C(Check the box if the S<br>(Check the box if the S<br>Immunization Provider<br>Vaccine inventory/Mana<br>Data Entry/Clerical<br>MoSSKXX<br>01/17/2024                                                                                                    | gement                                                                                                    | Site where the staff mem S) 04/10/2024 (Logi                                                                                                    | in disabled as of this date)                    | 5                   |
| System User:<br>Reason for Access: *<br>Selected Reasons<br>for Acces:<br>System User Dirt<br>System User Start Date:<br>Last Login:<br>System Passwort: *<br>29                                   | C(Check the box if the S     Construction of the S     Construction of the S     Constructi     | gement<br>Password Expiration:<br>System User End Date:<br>Last Logout:<br>Confirm Password:                                                                                                    | Site where the staff mem S) 04/16/2024 C.ogi                                                                                                    | in disabled as of this date) Account Locked:    | 2                   |
| System User:<br>Reason for Access: *<br>Selected Reasons<br>for Access:<br>System User Dirt<br>System User Start Date:<br>Last Login:<br>System Password: *<br>Quedant Comment<br>Authorization: * | C(Cleck the box if the S C(Cleck the box if the S C(Cleck the box if t | gement                                                                                                    | 04/10/2024           04/10/2024           (Logi           *                                                                                                    | In disabled as of this date) Account Locked:    | 5                   |
| System User: *<br>Reason for Access: *<br>Selected Reasons<br>for Access:<br>System User Di:<br>System User Start Date:<br>Last Login:<br>System Password: *<br>Q<br>Authorization: *              | C(Cleck the box if the S C(Cleck the box if the S C(Cleck the box if the S Construction of the S Construction of the S Construction | gement                                                                                                    | 04/10/2024<br>04/10/2024<br>(Logi<br>                                                                                                    | in disabled as of this date) Account Locked:    | 2                   |
| System User: *<br>Reason for Access: *<br>Selected Reasons<br>for Access:<br>System User D: *<br>System User Start Date:<br>Last Login:<br>System Password: *<br>System Password: *                | Check the box if the S     (Check the box if the S     (Check the box if the S     (The Second Review)     (The Second Review)     (Record Review)     (Review)     (Record Review)     (Review)     (Review)        | gement<br>gement<br>V<br>Password Expiration:<br>System User End Date:<br>Last Logout:<br>Confirm Password:<br>Roles:                                                                                                    | Site where the staff mem S) O4/10/2024 O4/10/2024 O4/10/204 O4/10/204 | in disabled as of this date) Account Locked:    |                     |
| System User:<br>Reason for Access: *<br>Selected Reason<br>for Access:<br>System User D: *<br>System User Start Data:<br>Last Login:<br>System Password: *<br>Authorization: *                     | C(Cleck the box if the S C(Cleck the box if the S Constraint of the Constraint of the Constraint of t | gement<br>gement<br>Password Expiration:<br>System User End Date:<br>Last Logout:<br>Confirm Password:<br>Roles:                                                                                                    | Site where the staff mem S)  04/10/2024  (Logi Local Org Inventory On Local Org Staff Org User Org View Org View Transaction Stats View Transaction Stats                                                                                                    | In disabled as of this date) Account Locked:    |                     |
| System User:<br>Reason for Access: *<br>Selected Reasons<br>for Access:<br>System User Dirt<br>System User Start Date:<br>Last Login:<br>System Passwort:<br>Authorization: *                      | C(Check the box if the S<br>C(Check the box if the S<br>Immunization Provider<br>Vaccine inventory/Mana<br>Data Entry/Clerical<br>MoSSKXX<br>01/17/2024<br>Password Requirements<br>Full Access V                                                                                                    | gement                                                                                                    | 04/10/2024       04/10/2024       (Logi       *       •       •       •       •       •       •       •       •       •       •       •       •       •       •       •       •       •       •       •       •       •       •       •       •       •       •       •       •       •       •       •       •       •       •       •       •       •       •       •       •       •       •       •       •       •       •       •       •       •       •       •       •       •       •       •       •       •       •       •       •       •       •       •       <                                                                                                    | In disabled as of this date) Account Locked:    | 2                   |
| System User:<br>Reason for Access: *<br>Selected Reasons<br>for Access:<br>System User Dirt<br>System User Start Date:<br>Last Login:<br>System Password: *<br>Authorization: *                    | C(Cleck the box if the S C(Cleck the box if the S C(Cleck the box if t | gement                                                                                                    | Site where the staff mem         S)         04/10/2024         (Logi         *         Local Org Inventory On         Local Org Staff         Crg Use Orgenetic         View Transaction Stats                                                                                                    | In disabled as of this date) Account Locked:    | 5                   |
| System User: *<br>Reason for Access: *<br>Selected Reasons<br>for Access:<br>System User Di*<br>System User Start Date:<br>Last Login:<br>System Password: *<br>Authorization: *                   | C(Check the box if the S C(Check the box if the S C(Check the box if the S C(Check the box if the S C(Check the box if the S Data Entry/Clorical MOSSKXX O1/17/2024 Password Requirements Full Access v                                                                                                    | gement                                                                                                    | Site where the staff mem S  O4/10/2024  (Logi  Local Org Inventory On Local Org Staff Org View Transaction Stats Local Org Staff Grag Ski075                                                                                                    | in disabled as of this date)<br>Account Locked: | 2                   |
| System User C<br>Reason for Access: *<br>Selected Reasons<br>for Access:<br>System User D: *<br>System User D: *<br>Last Login:<br>System Password: *<br>Authorization: *                          | C(Cleck the box if the S C(Cleck the box if the S Construction Provider Vaccine Inventory/Mana Data Entry/Clorical Record Review Reseasments/Reports Data Entry/Clorical MOSSKXX 01/17/2024 Password Requirements Full Access  Is authorized Is authorized                                                                                                    | gement                                                                                                    | Site where the staff mem S) O4/10/2024 O4/10/2024 O4/10/2024 O(Logi O) O(Logi O) O(D) O(D) O(D) O(D) O(D) O(D) O(D) O                                                                                                    | in disabled as of this date)  Account Locked:   |                     |
| System User:<br>Reason for Access: *<br>Selected Reasons<br>for Access:<br>System User ID: *<br>System User Start Date:<br>Last Login:<br>System Password: *<br>Authorization: *                   | C(Check the box if the S C(Check the box if the S Construction Provider Construction Provider Construction Construction C | gement<br>aff member will be signing in to Florida SHOT gement<br>Password Expiration: System User End Date: Last Logout: Confirm Password: Roles: Selected Role to create a Certified (e signed) Form 680 in Flor assword at next logon | Site where the staff mem S  O4/10/2024  O4/10/2024  CLocal Org Inventory On Cocal Org Staff CSchedule Overnde View Transaction Stats Local Org Staff rida SHOTS Florida SHOTS train                                                                                                    | In disabled as of this date)<br>Account Locked: |                     |

- Email Address: Provide user's email address for future communications (such as unlocking account, password resets, user authentication etc.,).
- **Start Date:** Defaults to the date the new user is being added, but this date can be changed. *Example: If you have an immunization provider who participated in an outreach clinic prior to entering the administrations, you may need to change the start date here.*
- **Termination Date:** Corresponds to the date when the person is no longer associated with the organization. If this field is grayed out, Service Site Responsibilities must be removed before an End Date can be entered.
- Immunization Provider: Select "Yes" if this user will administer vaccines to patients.
- **Provider Person ID:** The system will automatically generate an ID when **"Yes"** is selected for Immunization Provider. This will allow for the user to be identified as the person administering the vaccine within a patient record.
- Certify Form 680: Select "Yes" for any user who is authorized by Chapter 64D-3.046, Florida Administrative Code to sign and certify the DH Form 680. Click on Help Text Icon 🔮 to review conditions.
- Work Location: For organizations with multiple service sites, please designate the site(s) where the user works.

- **System User:** This should only be checked for users who require login access to Florida SHOTS. If the box is left unchecked, the user will not be able to log into Florida SHOTS but will appear on your organization's list of immunization providers.
- Reason for Access: Provide reason to indicate why this person needs access to Florida SHOTS.
- System User ID: This is automatically generated but can be changed.
- · Password Expiration: This is automatically generated each time a new password is created.
- System User End Date: Leave this blank as it corresponds to the date the user no longer needs log in to Florida SHOTS.
- System Password: A temporary password must be created by the administrator and will need to be entered again in the Confirm Password field. Click on Help Text Icon I to view password parameter requirements.
- Roles: This determines the permissions for the user. The available permissions are:
  - Local Org Inventory Only Allows user to see service site list and to have Vaccines for Children (VFC) Program service site responsibilities (such as inventory, vaccine ordering, temp logs).
  - Local Org Staff General purpose user role. Users may view own organization details, see service site list, transaction statistics, may both view, create, and update patient records, run the PPU Upload Log and Patient Status reports, and have Vaccines for Children (VFC) Program service site responsibilities.
  - Org View Only View-only user role. Users may view their organization details, see patient data, and run the Patient Status Report.
  - Schedule Override Allows user to change vaccination schedule for evaluation and forecasting. Requires patient update access to be effective.
  - View Transaction Stats Allows user to see transaction statistics and Upload Log Report available for organizations that are set up to upload vaccine data.
  - Local Organization Administrator The highest permission level. In addition to the Local Org Staff role, the user is responsible for granting and managing other user accounts within the organization, view and edit organization details. Local administrators may not assign this role to any other user and will need to contact the Florida SHOTS helpdesk to assign.
- Create Certified Form 680: Select "Yes" to authorize user to create a certified Form 680 with a provider's electronic signature.
- User must change password at next logon: Should be checked to prompt the user to create their own password during the initial login.
- Florida SHOTS training acknowledged: When a new user signs into Florida SHOTS, they will see a task in the "User Task List" to acknowledge training. From there, they can link to the training resources page within Florida SHOTS to acknowledge training. Administrators may also check the box next to Florida SHOTS training acknowledged within the personnel record for the user not to complete the acknowledgment.

Click on the "Submit" button to save the information.

The user will need to login within three days of the Start Date or the account will inactivate.

# Add Service Site Responsibilities to User:

Users from organizations that participate in the Vaccines for Children (VFC) or Vaccines for Adult (VFA) program and have been designated as a VFC Enrollee, Primary, or Secondary Contact within the organization can assign selected staff record various responsibilities (inventory access, ordering vaccines, and temperature logs).

Select the user from the Organization Personnel List to access the Personnel Maintenance.

| Submit                                                    | Organiz             | zation Perso         | nnel List             |                   |                 |             |                |      |               |                    |                 | • | Training Enviror | ment             |
|-----------------------------------------------------------|---------------------|----------------------|-----------------------|-------------------|-----------------|-------------|----------------|------|---------------|--------------------|-----------------|---|------------------|------------------|
| User: FATIMA<br>AVILES                                    | C Show Br           | reeprod              |                       |                   | Authorize       | d Use       | r/Perso        | nnel | List for: BE  | ACH PEDIA          | TRICS           |   |                  |                  |
| Task List<br>Patients                                     |                     | kad Expland:         |                       | w VEC:Includ      | . Terminete     | a. –        | Re             | froe | b Boreonn     | alliet             |                 |   |                  |                  |
| Reminder Recall<br>System Transactions                    | Active, Loc         | kea, Expirea: 🗹      | inactive: O           | ily VPC: 📋 includ | e lerminate     | a: 🔾        | Re             | nes  | an Personne   | a List             |                 |   |                  |                  |
| Assess Imm Levels                                         | Downloa             | ad Personnel List    | Add New               | Personnel Record  | 4               |             |                |      |               |                    |                 |   |                  |                  |
| Administration                                            | System<br>User ID ▲ | Name Last,<br>Suffix | Name First,<br>Middle | Title             | IMM<br>Provider | Sign<br>680 | Certify<br>680 | VFC  | Start<br>Date | Terminatio<br>Date | Role            |   | Status           | Password<br>Exp. |
| User Profile<br>Change Password<br>Security Question Edit |                     | BROWN                | MARYANN,<br>JAYNE     | ARNP              | Y               | Y           | N              | Y    | 12/20/2010    |                    |                 |   | Active           |                  |
| Personnel List                                            |                     | LAMB                 | BELLA                 | MD                | Y               | Y           | N              | Y    | 03/31/2020    |                    |                 |   | Active           |                  |
| Login/Logout Report                                       |                     | LILIAN               | CASSANDRA             | MD                | Y               | Y           | N              | Y    | 07/29/2019    |                    |                 |   | Active           |                  |
| Customer Support                                          |                     | MITT                 | ANNE                  | APRN              | Y               | Y           | N              | Y    | 03/25/2021    |                    |                 |   | Active           |                  |
| Meaningful Use                                            |                     | PACE                 | NICOLE, D             | ARNP              | Y               | Y           | N              | Y    | 01/01/2011    |                    |                 |   | Active           |                  |
| COVID-19                                                  |                     | PIETRAS              | NICOLE                |                   | Y               | N           | N              | N    | 10/12/2021    |                    |                 |   | Active           |                  |
| Sign out                                                  |                     | STARK                | ANDREA, J             | ARNP VFC          | Y               | Y           | N              | Y    | 12/20/2010    |                    |                 |   | Active           |                  |
|                                                           |                     | STOUT                | STACEY I              | MD VEC            | ×               | ×           | N              | v    | 12/20/2010    |                    |                 |   | Active           |                  |
|                                                           |                     | THOMPSON             | OUTOL I, O            | MD VI C           |                 |             |                |      | 00/00/0000    |                    |                 |   | Active           |                  |
|                                                           |                     | THOMPSON             | 3021                  | WD                | 1               |             | IN .           | 14   | 00/22/2022    |                    |                 |   | Active           |                  |
|                                                           |                     | WAYNE                | CHERYL, E             | MD                | Ŷ               | N           | N              | Y    | 12/20/2010    |                    |                 |   | Active           | $( \ge )$        |
|                                                           | AVERYKX             | AVERY                | KATHY                 | MA                | Y               | N           | N              | N    | 01/17/2024    |                    | Local Org Staff |   | Active           | 04/10/2024       |

Click on the "Service Site Responsibilities" button.

| Reason for Access:                    | Immunization Provider<br>Vaccine Inventory/Management<br>Data Entry/Clerical<br>Record Review<br>Assessments/Reports | r                                       |                                                                                                    |                              | ^      |
|---------------------------------------|----------------------------------------------------------------------------------------------------|-----------------------------------------|----------------------------------------------------------------------------------------------------|------------------------------|--------|
| Selected Reasons<br>for Access        | Data Entry/Clerical                                                                                                  |                                         |                                                                                                    |                              |        |
| System User ID: *                     | AVERYKX                                                                                                    | Password Expiration:                    | 04/16/2024                                                                                                    |                              |        |
| System User Start Date:               | 01/17/2024                                                                                                    | System User End Date:                   | (Login disabled as of t                                                                                          | this date)                   |        |
| Last Login:                           |                                                                                                    | Last Logout:                            |                                                                                                    |                              |        |
| System Password:                      |                                                                                                    | Confirm Password:                       |                                                                                                    | Account Locked:              |        |
| 0                                     | Password Requirements                                                                                                |                                         |                                                                                                    |                              |        |
| Authorization:                        | Eull Access 🗸                                                                                                    | Roles:                                  | Local Org Inventory Only     Local Org Staff     Corg View Only     Schedule Override     View Transaction Stats |                              |        |
|                                       |                                                                                                    | Selected Roles                          | : Local Org Staff                                                                                                |                              |        |
| Create Certified Form 680:            | No V Is authorized to create                                                                                         | a Certified (e-signed) Form 680 in Flor | rida SHOTS                                                                                                    |                              |        |
|                                       | User must change password                                                                                            | at next logon                           | Florida SHOTS training acknowledge                                                                               | ged                          |        |
| * Asterisk indicates a required field |                                                                                                    |                                         |                                                                                                    |                              |        |
| Submit                                | View User Profile                                                                                                    | Return to Pe                            | ersonnel Listing S                                                                                               | ervice Site Responsibilities | Cancel |

Select any responsibility to grant the user permissions for each associated service site if applicable. Click on the **"Submit"** button to save.

| Service Site I       | Responsib   | ilities          |         |             |           |              |            |           |                |                    | •                | Training Envir      | ronment      |
|----------------------|-------------|------------------|---------|-------------|-----------|--------------|------------|-----------|----------------|--------------------|------------------|---------------------|--------------|
| BEACH PEDIATRICS     | S Name:     |                  | . (Λ    | ledical lic | ense not  | valid for VF | C Enrollee | )         |                |                    |                  |                     |              |
| FLShots Service Site | Information |                  | VF      | C Provide   | er Inform | ation        | Primary    | Secondary |                |                    |                  |                     | Immunizatior |
| Site Name            | Contact Can | Update Inventory | EID     | Pin         | Status    | Enrollee     | Contact    | Contact   | Can See Orders | Can Order Vaccines | Can See Temp Log | Can Update Temp Log | Provider     |
| BEACH PEDS           |             |                  | 1492    | 501042      | Active    |              |            |           | <u>v</u>       |                    |                  |                     | U            |
| BEACH PEDS WEST      |             |                  | 1493    | 501043      | Active    |              |            |           |                |                    |                  |                     |              |
| SUNSET PEDS          |             |                  | 1494    | 501044      | Active    |              |            |           |                |                    |                  |                     |              |
|                      |             |                  |         |             |           |              |            |           |                |                    |                  |                     |              |
| Submit               |             | Retur            | n to Pe | rsonnel M   | aintenanc | e            |            |           |                | Return to Personn  | el Listing       |                     | Cance        |

# Activate User Account:

Users who have not changed their password in over 90 days or have not logged in within a 30 day period will be set to Inactive. Upon login, inactive users will be instructed to contact their LOA for assistance.

From the Personnel List, check the **"Inactive"** box and click on **"Refresh Personnel List"** to find the user. Select the user from the List to access the Personnel Maintenance.

| Submit                                    | Organiz      | ation Personn       | el List           |                     |            |         |         |         |           |                   |                 | • | Training Er | viron    | ment       |
|-------------------------------------------|--------------|---------------------|-------------------|---------------------|------------|---------|---------|---------|-----------|-------------------|-----------------|---|-------------|----------|------------|
| User: FATIMA                              |              |                     |                   | Authorized          | User/Perso | nnel Li | st for: | BEACH   | H PEDIATR | ICS               |                 |   |             |          |            |
| Task List                                 | Show Per     | sonnel              |                   |                     | _          |         |         |         | _         |                   |                 |   |             |          |            |
| Reminder Recall                           | Active, Lock | ed, Expired: 🗌 Inac | ctive: 🗹 🖉        | Include Terminated: | Re         | fresh I | Perso   | nnel Li | ist       |                   |                 |   |             |          |            |
| System Transactions                       | Develop      | Deserved the        | Add Mary Dates    | and Descent         |            |         |         |         |           |                   |                 |   |             |          |            |
| Vaccine Inventory                         | Download     | a Personnei List    | Add New Perso     | nnel Record         |            |         |         |         |           |                   |                 |   |             |          |            |
| Assess Imm Levels                         | Our tarm     |                     |                   |                     |            | 01      |         |         | 4         | To see in a file. |                 |   |             |          | Descent    |
| Reports                                   | System       | Name Last Suffix    | Name First Middle | Title               | Provider   | Sign 1  | 680     | VEC D   | tart      | Date              | Role            |   |             | Statue   | Exp        |
| Administration                            |              |                     | NICOLE            | nac                 | N          | N       | M       | N O     | 4/40/2020 | Dute              | Lesel Ore Steff |   |             | Innetiue | 40/07/2020 |
| User Profile                              | ANZALONEN    | ANZALONE            | NICOLE            |                     | IN         | IN      | IN      | IN U    | 1/10/2020 |                   | Lucai org Stali |   |             | macuve   | 10/07/2020 |
| Change Password<br>Security Question Edit | ARCHERX      | ARCHIE              | RAY               |                     | Y          | Ν       | Ν       | N 01    | 8/23/2011 |                   | Local Org Staff |   |             | Inactive | 10/31/2013 |
| Organization Edit                         | ARROYOV      | ARROW               | VANESSA           |                     | Ν          | N       | Ν       | N 03    | 3/17/2020 |                   | Local Org Staff |   |             | Inactive | 03/30/2020 |
| Personnel List<br>Service Site List       | ATKINSL      | ATKINS              | MELISSA           |                     | N          | N       | Y       | N 05    | 5/05/2020 |                   | Local Org Staff |   |             | Inactive | 03/25/2021 |
| Login/Logout Report                       | AVERYKX      | AVERY               | KATHY             | MA                  | Y          | N       | N       | N 0     | 1/17/2024 |                   | Local Org Staff |   |             | Inactive | 01/17/2024 |
| Customer Support                          | AVILESE      | AVILES              | EVELYN            |                     | N          | N       | Y       | N 11    | 1/18/2015 |                   | Local Org Staff |   |             | Inactive | 01/03/2018 |

Remove the date from the **System User End Date** field and leave it blank. A new password should be created for the user by entering in the **System Password** and **Confirm Password** fields.

| TOF ACCESS:                                        |                                                    |                                                                                                    |                               |        |
|----------------------------------------------------|----------------------------------------------------|----------------------------------------------------------------------------------------------------|-------------------------------|--------|
| System User ID: * AVERYKX                          | Password Expiration:                               | 01/17/2024                                                                                                  |                               |        |
| System User Start Date: 01/17/2024                 | System User End Date:                              | Ende                                                                                                    | ES, FATIMA                    |        |
| Last Login:                                        | Last Logout:                                       |                                                                                                    |                               |        |
| System Password: *                                 | Confirm Password: *                                | •••••                                                                                                    | Account Locked:               |        |
| Password Requirements                              |                                                    |                                                                                                    |                               |        |
| Authorization: * Full Access V                     | Roles: *                                           | Local Org Inventory Only<br>Local Org Staff<br>Org View Only<br>Schedule Override<br>View Transaction Stats |                               |        |
|                                                    | Selected Roles:                                    | Local Org Staff                                                                                             |                               |        |
| Create Certified Form 680: * No V Is authorized to | o create a Certified (e-signed) Form 680 in Florid | da SHOTS                                                                                                    |                               |        |
| User must change pa                                | assword at next logon                              | Florida SHOTS training ack                                                                                  | nowledged                     |        |
| * Asterisk indicate a required field               |                                                    |                                                                                                    |                               |        |
| Submit View User Pro                               | Return to Pers                                     | sonnel Listing                                                                                              | Service Site Responsibilities | Cancel |

### Terminate User Access:

Users that have left the organization or no longer need to access to the system must be terminated in Florida SHOTS immediately.

| Submit                              | Organiz                                              | zation Perso       | nnel List    |                   |           |          |         |          |          |             |                                            | • | Training Enviro | onment         |
|-------------------------------------|------------------------------------------------------|--------------------|--------------|-------------------|-----------|----------|---------|----------|----------|-------------|--------------------------------------------|---|-----------------|----------------|
| User: FATIMA<br>AVILES              | Authorized User/Personnel List for: BEACH PEDIATRICS |                    |              |                   |           |          |         |          |          |             |                                            |   |                 |                |
| Task List                           | Show Pe                                              | srsonnel           |              |                   |           |          |         |          |          |             |                                            |   |                 |                |
| Patients                            | Active Loc                                           | ked Expired        | Inactive: On | ly VEC: Include   | Terminate | ed: 🗆    | Re      | fresh Pe | rsonnel  | llist       |                                            |   |                 |                |
| Reminder Recall                     | /10110, 200                                          | nou, Expired.      |              | , tro monada      |           | <b>.</b> |         |          | 10011110 | T EIGT      |                                            |   |                 |                |
| System Transactions                 | Downlos                                              | ad Personnel List  | Add Now      | Personnel Record  |           |          |         |          |          |             |                                            |   |                 |                |
| Vaccine Inventory                   | Downloa                                              | id i ersonner Elst | Add Hew      | r ersonner record |           |          |         |          |          |             |                                            |   |                 |                |
| Assess Imm Levels                   | Sustam                                               | Name Lost          | Name First   |                   | IMM       | Qian (   | Contifu | Star     | •        | Termination | -                                          |   |                 | Basaward       |
| Reports                             | User ID A                                            | Suffix             | Middle       | Title             | Provider  | - 680    | 680     | VFC Date |          | Date        | Role                                       |   | State           | IS Exp.        |
| Administration                      |                                                      | BDOWN              | MARYANN      | ADND              | v         | v        | N       | V 12/2   | 0/2010   |             |                                            |   | Activ           |                |
| User Profile<br>Change Password     |                                                      | BROWN              | JAYNE        | ANN               |           | · ·      |         | 1 12/2   | 0/2010   |             |                                            |   | Activ           | D              |
| Security Question Edit              |                                                      | LAMB               | BELLA        | MD                | Y         | Y        | Ν       | Y 03/3   | 1/2020   |             |                                            |   | Activ           | e              |
| Personnel List<br>Service Site List |                                                      | LILIAN             | CASSANDRA    | MD                | Y         | Y        | Ν       | Y 07/2   | 9/2019   |             |                                            |   | Activ           | e              |
| Login/Logout Report                 |                                                      | MITT               | ANNE         | APRN              | Y         | Υ        | Ν       | Y 03/2   | 5/2021   |             |                                            |   | Activ           | e              |
| Customer Support                    |                                                      | PACE               | NICOLE, D    | ARNP              | Y         | Y        | N       | Y 01/0   | 1/2011   |             |                                            |   | Activ           | е              |
| Meaningful Use                      | AVERYKY                                              | AVERY              | KATHY        | MA                | ~         | N        | N       | X 01/1   | 7/2024   |             | Local Orn Staff                            |   | Evoi            | HIL 01/17/2024 |
| COVID-19                            | AVENTRA                                              | AVERI              | Mailli       | MA                |           | IN       | IN .    | 1 01/1   | 112024   |             | Eucai Org Stall                            |   | CAPI            | eu 01/11/2024  |
| Outbreak Reports                    | AVILESF                                              | AVILES             | FATIMA       | TRAINING - BG     | N         | N        | N       | Y 01/1   | 2/2024   |             | Local Org Administrator, Schedule Override |   | Activ           | e 04/16/2024   |

From the Organization Personnel List select the user to access the Personnel Maintenance.

For users that were associated with the organization but were not system users, enter the termination in the **"Termination Date."** 

For users who did have system user access, enter the end date in the "System User End Date" field.

**NOTE:** The **"Termination Date"** may not be set if the staff has any VFC site responsibilities. The VFC Enrollee, Primary or Secondary contacts can remove these by clicking on **"Service Site Responsibilities"** button first. Uncheck the assigned responsibility and click on **"Submit"** to save. Then return to the Personnel Maintenance to terminate.

| User: FATIMA           | Florida SHOTS Applicant: Florida SHOTS Contact:                                                        |
|------------------------|----------------------------------------------------------------------------------------------------|
| AVILES                 | Start Date: * 01/17/2024 Termination Date: 01/17/2024                                                  |
| Task List              | MICISSK (Discuss as Provider ID for adverse events and shots given)                                    |
| Patients               |                                                                                                    |
| Reminder Recall        | Certify Form 680: * No > Medical professional is authorized to essign a Form 680                       |
| System Transactions    |                                                                                                    |
| Vaccine Inventory      | Work Location: BEACH PEDS V Site Where the stall member usually works                                  |
| Assess Imm Levels      | System User: Check the box if the Staff member will be signing in to Florida SHOTS)                    |
| Reports                |                                                                                                    |
| Administration         |                                                                                                    |
| User Profile           | Only for Staff who sign in to Florida SHOTS                                                            |
| Change Password        | Reason for Access:                                                                                     |
| Security Question Edit | Data Entry Clarical                                                                                    |
| Organization Edit      | Record Review                                                                                          |
| Service Site List      | Assessments/Reports 🔻                                                                                  |
| Login/Logout Report    | Selected Reasons_                                                                                      |
| Customer Support       | Data Entry/Clencal                                                                                     |
| Meaningful Use         | System Liser In: * AVERYKX Password Evolution: 01/11/2024                                              |
| COVID-19               |                                                                                                    |
| Outbreak Reports       | System User Start Date: 01/17/2024 System User End Date: * 01/17/2024 (Login disabled as of this date) |
| VFC Re-enroll          | Last Login: Last Logout:                                                                               |
| Sign_out               | System Password: Confirm Password: Account Locked:                                                     |
|                        | Password Requirements                                                                                  |
|                        | Authorization: * Full Access V<br>Roles: * Local Org Inventory Only                                    |

Click on the "Submit" button to save.

Exp.

Status

Active

Active

Active

Active

Active

#### UNLOCK USER ACCOUNT

Assess Imm Levels

Iministration

User Profile Change Password Security Question Organization Edit Personnel List Service Site List

stomer Support

Reports

Users have three opportunities to successfully login to Florida SHOTS. After a third failed attempt, their account will be locked. They will receive a message alerting them that their account is disabled and to either use the **"Need Password Assistance"** feature to reset the password or contact the Administrator.

 
 Submit
 Organization Personnel List
 Training Environment

 User: FATIMA AVLES
 20
 Authorized User/Personnel List for: BEACH PEDIATRICS

 Training Environment
 Show Personnel
 Authorized User/Personnel List for: BEACH PEDIATRICS

 Training Environment
 Show Personnel
 Authorized User/Personnel List

 System Transactions
 Inactive:
 Only VFC:
 Include Terminated:
 Refresh Personnel List

 System Transactions
 Add New Personnel Record
 Add New Personnel Record
 Download Personnel List
 Add New Personnel Record

> IMM Sign Certify Start Provider 680 680 VFC Date

Y Y N Y 07/29/2019

Y 12/20/2010

Y 03/31/2020

Y 03/25/2021

Y N

Y N

Y Y N Y 01/01/2011

Y Y N

Date Role

From the Organization Personnel List select the user to access the Personnel Maintenance.

Name First, Middle

MARYANN, JAYNE

CASSANDRA MD

NICOLE, D ARNP

BELLA

ANNE

Title

ARNP

MD

APRN

Name Last,

Suffix

LAMB

LILIAN

MITT

PACE

BROWN

User ID A

| AVERYKX | AVERY              | KATHY                           | MA                                           | Ŷ                                                           | N                                                               | N                                                                   | N                                                                       | 01/17/2024                                                                   | Local Org Staff                                                                                    | LOCKED                                                                                                    | 04/16/2024                                                                                                    |
|---------|--------------------|---------------------------------|----------------------------------------------|-------------------------------------------------------------|-----------------------------------------------------------------|---------------------------------------------------------------------|-------------------------------------------------------------------------|------------------------------------------------------------------------------|----------------------------------------------------------------------------------------------------|----------------------------------------------------------------------------------------------------|----------------------------------------------------------------------------------------------------|
| AVILESF | AVILES             | FATIMA                          | TRAINING BG                                  | N                                                           | Ν                                                               | Ν                                                                   | Y                                                                       | 01/12/2024                                                                   | Local Org Administrator, Schedule Override                                                         | Active                                                                                                    | 04/16/2024                                                                                                    |
| _       |                    |                                 |                                              |                                                             |                                                                 |                                                                     |                                                                         |                                                                              |                                                                                                    |                                                                                                    |                                                                                                    |
|         |                    |                                 |                                              |                                                             |                                                                 |                                                                     |                                                                         |                                                                              |                                                                                                    |                                                                                                    |                                                                                                    |
|         |                    |                                 |                                              |                                                             |                                                                 |                                                                     |                                                                         |                                                                              |                                                                                                    |                                                                                                    |                                                                                                    |
|         |                    |                                 |                                              |                                                             |                                                                 |                                                                     |                                                                         |                                                                              |                                                                                                    |                                                                                                    |                                                                                                    |
|         | AVERYKX<br>AVILESF | AVERYKX AVERY<br>AVILESF AVILES | AVERYKX AVERY KATHY<br>AVILESF AVILES FATIMA | AVERYKX AVERY KATHY MA<br>AVILESF AVILES FATIMA TRAINING BG | AVERYKX AVERY KATHY MA Y<br>AVILESF AVILES FATIMA TRAINING BG N | AVERYKX AVERY KATHY MA Y N<br>AVILESF AVILES FATIMA TRAINING BG N N | AVERYKX AVERY KATHY MA Y N N<br>AVILESF AVILES FATIMA TRAINING BG N N N | AVERYIKX AVERY KATHY MA Y N N N<br>AVILESF AVILES FATIMA TRAINING BG N N N Y | AVERYIKX AVERY KATHY MA Y N N N 01/17/2024<br>AVILESF AVILES FATIMA TRAINING BG N N N Y 01/12/2024 | AVERYKX         AVERY         KATHY         MA         Y         N         N         01/17/2024         Local Org Staff           AVILESF         AVILES         FATIMA         TRAINING BG         N         N         Y         01/12/2024         Local Org Administrator, Schedule Override | AVERYKX         AVERY         KATHY         MA         Y         N         N         01/17/2024         Local Org Staff         Locked           AVILESF         AVILES         FATIMA         TRAINING BG         N         N         N         01/12/2024         Local Org Administrator, Schedule Override         Active |

Remove the check mark from the **"Account Locked**" box. A new password may be created for the user by entering it in the **System Password** and **Confirm Password** fields. Click on the **"Submit"** button to save.

| Reason for Access:                                                                                                    | Immunization Provider<br>Vaccine Inventory/Management<br>Data Entry/Clerical<br>Record Review<br>Assessments/Reports |                           |                                                                                                    |                               |        |
|----------------------------------------------------------------------------------------------------|----------------------------------------------------------------------------------------------------|---------------------------|----------------------------------------------------------------------------------------------------|-------------------------------|--------|
| Selected Reason<br>for Access                                                                                                    | Data Entry/Clerical                                                                                                  |                           |                                                                                                    |                               |        |
| System User ID: <sup>3</sup>                                                                                                    | * AVERYKX                                                                                                    | Password Expiration:      | 04/16/2024                                                                                                  |                               |        |
| System User Start Date:                                                                                                    | 01/17/2024 Sy                                                                                                    | ystem User End Date:      | (Login disabled as                                                                                          | of this date)                 | 4      |
| Last Login:                                                                                                    |                                                                                                    | Last Logout:              |                                                                                                    |                               |        |
| System Password:                                                                                                    |                                                                                                    | Confirm Password:         |                                                                                                    | Account Locked: 🗹 🗸           |        |
| Q<br>Authorization:                                                                                                    | א Password Requirements<br>א <mark>Full Access ♥</mark>                                                              | Roles: *                  | Local Org Inventory Only<br>Local Org Staff<br>Org View Only<br>Schedule Override<br>View Transaction Stats |                               |        |
| County Contrast Forms (200)                                                                                                    | No V Is authorized to create a Certified (e-s                                                                        | signed) Form 680 in Flori | da SHOTS                                                                                                    |                               |        |
| Create Certified Form 680: "Letter and the second descent descent desc |                                                                                                    |                           |                                                                                                    |                               |        |
| * Asterisk indicates a required field                                                                                                    | Cost must change password at next logon                                                                              |                           | - Honda ono i o training acknow                                                                             |                               |        |
| Submit                                                                                                    | View User Profile                                                                                                    | Return to Per             | rsonnel Listing                                                                                             | Service Site Responsibilities | Cancel |

# **Edit Contact Information:**

Local Organization Administrators can edit contact information on the **"Enrolled Organization Maintenance"** page by choosing **"Organization Edit"** under the **"Administration"** menu option. If any other information is incorrect, please send an email to the Florida SHOTS help desk (flshots@flhealth.gov) for assistance.

| Submit                              | Enrolled Organization Maintenance                    | Training Environment           |
|-------------------------------------|------------------------------------------------------|--------------------------------|
| User: FATIMA                        | Organization Information                             |                                |
| AVILES 🔍                            | Enrollment ID: 4953                                  |                                |
| Task List                           | Organization Name: * BEACH PEDIATRICS                | Min System Requirements Met:   |
| Patients                            |                                                      | Signature Received:            |
| Reminder Recall                     | Doing Business As (DBA):                             | COVID-19 Effort Participation: |
| System Transactions                 | Account Status: ACTIVE v (as of: 07/15/2008)         | COND-13 ENOITY and pation.     |
| Vaccine Inventory                   |                                                      |                                |
| Assess Imm Levels                   | Account Sub Status:<br>ACCOUNT IN GOOD STANDING      | Form DH1479 Complete:          |
| Reports                             | Our Catalogue * DOCTOR'S CLINIC                      | Organization Name Unique:      |
| Administration                      | Org Category.                                        | License Standing Accentable:   |
| User Profile<br>Change Password     | Other (specify):                                     |                                |
| Security Question Edit              | Organization Phone: * (555)866-7777                  |                                |
| Organization Edit                   |                                                      |                                |
| Personnel List<br>Service Site List | Organization Fax: (555)666-7777                      |                                |
| Login/Logout Report                 | National Provider ID:                                |                                |
| Customer Support                    | Login Mode: * Legacy Login ~                         |                                |
| Meaningful Use                      | Client View Only Accese: Add/Delete Org.Patient Ids: |                                |
| COVID-19                            |                                                      |                                |
| Outbreak Reports                    |                                                      |                                |
| VFC Re-enroll                       |                                                      |                                |
| Sign out                            | Account Information                                  |                                |
|                                     | Applicant Information                                |                                |
|                                     | Contact Information                                  |                                |
|                                     | Address Information                                  |                                |

#### USER CONFIRMATION

In an effort to increase security and only allow authorized users to access Florida SHOTS, Local Organization Administrators (LOA) will need to confirm users within their organization who need access. Seven days prior to the user confirmation period starting, an alert will be displayed when the LOA logs in to Florida SHOTS and will receive an email notification the day before. LOA(s) will have a 90-day period to complete the confirmation within Florida SHOTS. Users that are not confirmed will no longer have access to Florida SHOTS.

Confirmation period alert with date of when it will start.

| Patient Search 😵 📮                                                  | Training Environment                                                                        |
|---------------------------------------------------------------------|---------------------------------------------------------------------------------------------|
| Organization                                                        | onfirm other users in the organization beginning $04/10/2024$ . Click here for more details |
|                                                                     |                                                                                             |
| icon above to show/hide these important messages.                   |                                                                                             |
|                                                                     |                                                                                             |
|                                                                     |                                                                                             |
|                                                                     |                                                                                             |
|                                                                     |                                                                                             |
| OTE: You can click on the bell icon to                              | bide/show the notification and on Help Text icon                                            |
| OTE: You can click on the bell icon to                              | o hide/show the notification and on Help Text icon                                          |
| OTE: You can click on the bell icon to find additional information. | o hide/show the notification and on Help Text icon                                          |

The User Confirmation page will appear under the Task List once the confirmation period begins or can be accessed under the **"Administration"** menu option.

The User Confirmation page header displays:

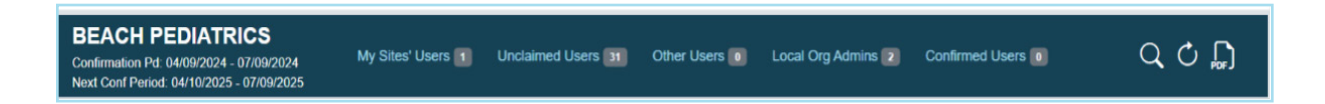

Confirmation Pd: Date of confirmation period in progress.

Next Conf Period: Next scheduled confirmation period.

My Sites' User: Unconfirmed users that match at least one of your Associated Service Sites.

Unclaimed Users: Unconfirmed users that have no Associated Service Sites or do not match with any LOA.

Other Users: Unconfirmed users that have Associated Service Sites, but you are not the LOA for the site(s).

**Local Org Admin Users:** Unconfirmed LOA users (Your account must be confirmed by another LOA or the Help Desk).

Confirmed Users: Users that have been confirmed during the current confirmation period.

A total of users under each section is provided.

**Search Icon** Search for user within the Confirmation page regardless of section or rows displayed.

**Refresh Button** C: Refreshes page to reorganize users into the appropriate section once they have been confirmed/unconfirmed.

**PDF Icon** : Opens user guide for further assistance.

Each section will display:

| My Sites' Users                |                                                 |                |         |                        |                      |              |      |
|--------------------------------|-------------------------------------------------|----------------|---------|------------------------|----------------------|--------------|------|
| The following users selected a | service site where you are a Local Org Administ | rator.         |         |                        |                      |              |      |
| Last Name, Suffix              | First / Middle Name                             | System User Id | Status  | Last Login 🔻           | Email Address        |              |      |
| BRIAN                          | AMBER                                           | BRIANAM        | Active  | 2024-01-26<br>15:21:00 | BRIANA@INVALID.COM   | Confirm User | 2. 🗷 |
| USER                           | TEST                                            | TESTUSER       | Active  | 2024-01-16<br>15:34:33 |                      | Confirm User | 20 🗷 |
| VERNOT                         | JANAYA                                          | VERNOTJ        | Expired | 2022-04-25<br>18:30:37 | NOTVALID@FLSHOTS.COM | Confirm User | 2, 📰 |
| WILKERSON                      | ASHLEY                                          | WILKERSONA     | Expired | 2022-04-25<br>18:26:29 | NOTVALID@FLSHOTS.COM | Confirm User | 20 🗷 |
| << <                           | Page 1 of 1<br>Total Records found: 4           | > >>           |         |                        |                      |              |      |

- User Last Name, Suffix
- First/Middle Name
- System User ID
- User Account Status
- User Last Login
- User Email Address can enter if missing by clicking on User Profile or Personnel Maintenance icon.
- Confirm/Unconfirm User button
- Personnel Maintenance access user's account to complete any updates.
- User Profile access the user's Profile page that they have to review and provide email address and select Associate Service Site(s).

Navigation buttons at the bottom of each section to display any additional rows beyond the 10 that appear.

#### TO CONFIRM THE USER:

Locate the user on the User Confirmation page and click on the "Confirm User" button.

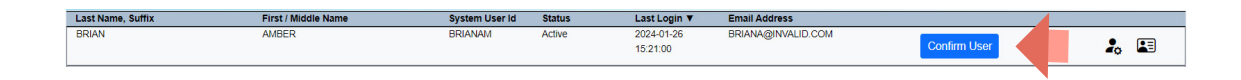

The Confirm button will change to Unconfirm User and can be moved to Confirmed Users section by clicking on **"Refresh"** icon.

| BRIAN AMBER BRIANAM Active 2024-01-26 BRIANA@INVALID.COM |      |
|----------------------------------------------------------|------|
| 15:21:00 Unconfirm User                                  | 2. 💷 |

A user can be unconfirmed by clicking on the "Unconfirm User" button.

#### UNLOCKING PATIENT RECORDS

LOAs can unlock patient records that have been locked by a user within their organization. To do so, click on **"Maintain Patient Token"** under **"Patients"** in the sidebar menu.

| Submit                                                                                                    | Maintain Patient Token 🔷 📕        | Training Environment |
|----------------------------------------------------------------------------------------------------|-----------------------------------|----------------------|
| User: FATIMA<br>AVILES                                                                                                    | State ld: *  Referee Patient Into |                      |
| Patients<br>Patients<br>Resplay fractions<br>Resplay fractions<br>Resplay frac |                                   |                      |

Enter the patient's Florida SHOTS record ID and click on "Retrieve Patient Info."

| Maintain Patient Token 🚸 🛛 🗳     |                       |                       | Training Environment |
|----------------------------------|-----------------------|-----------------------|----------------------|
| State Id: *<br>9901437471        | Retrieve Patient Info |                       |                      |
| Patient Information              |                       |                       |                      |
| Last Name:<br>SMITH              |                       | First Name:<br>JUSTIN |                      |
| Date of Birth:<br>06/05/2007     |                       | Sex:<br>MALE          |                      |
| Address 1:<br>123 SW GARDENIA ST |                       | City:<br>WPB          |                      |
| Zip Code:<br>33401               |                       | CIP:<br>BEACH MEDICAL |                      |

Click on "Force Token Release" to complete and clear the lock.

| Patient Information                                                                                  |                                                        |
|----------------------------------------------------------------------------------------------------|--------------------------------------------------------|
| Last Name:<br>SMITH<br>Date of Birth:<br>06/05/2007<br>Address 1:<br>123 SW GARDENIA ST<br>Zip Code: | First Name:<br>JUSTIN<br>Sex:<br>MALE<br>Clfy:<br>CIP: |
| 33401                                                                                                | BEACH MEDICAL                                          |
|                                                                                                    |                                                        |
| Lock Holder                                                                                          |                                                        |
| Organization Name:<br>BEACH MEDICAL                                                                  | Person Name:<br>AUSTIN, ANNE                           |
| Org Phone:<br>(555):555-5555                                                                         | Contact Phone:<br>(555)555-5555                        |
| Token Set:<br>04/02/2025 11:48:52                                                                    | Expires:<br>04/02/2025 12:48:52                        |
|                                                                                                    | Force Token Release                                    |

# **Help Desk**

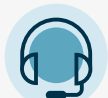

# FREE TECHNICAL SUPPORT:

877-888-7468 (SHOT) MONDAY – FRIDAY, 8 A.M. TO 5 P.M. EASTERN

#### **INCLUDING:**

- Merging duplicate patient records
- Adding account administrators
- Unlocking Florida SHOTS accounts
- Questions about any Florida SHOTS features